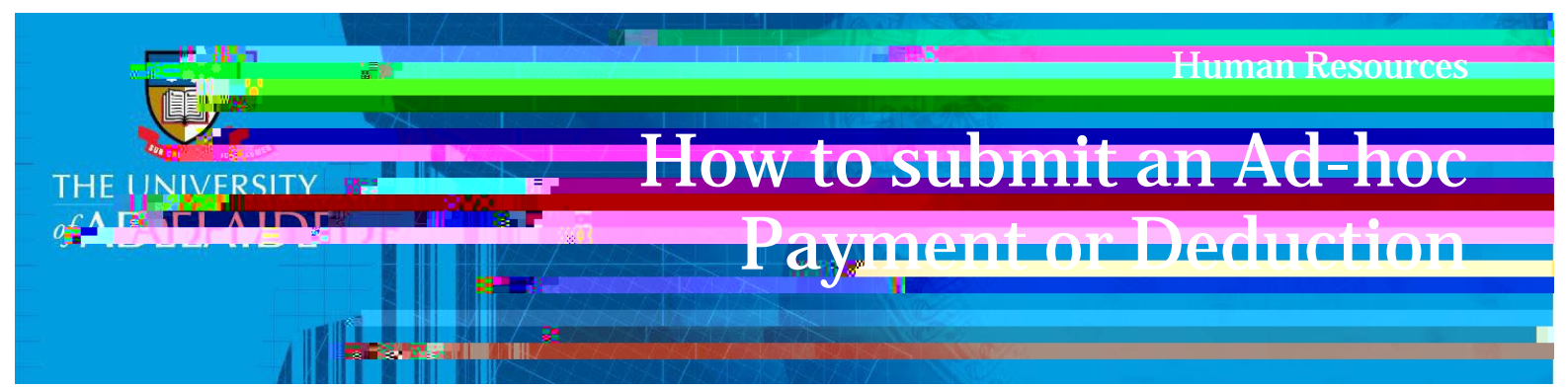

## Introduction

## Procedure

Log in to SSO

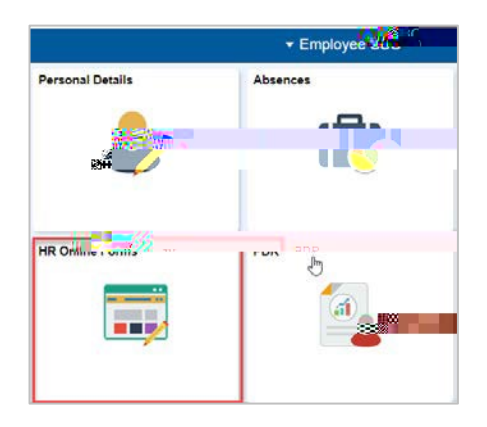

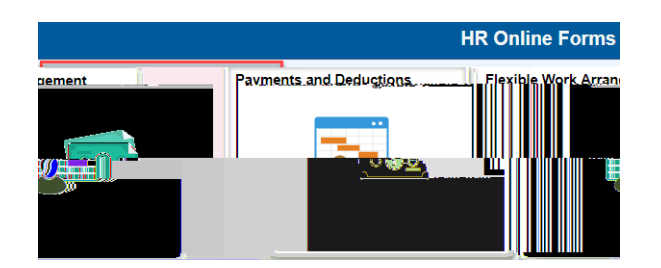

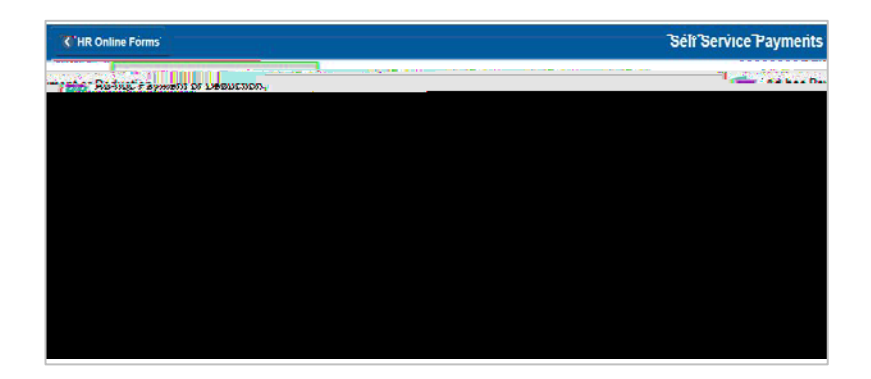

CRICOS PROVIDER 00123M

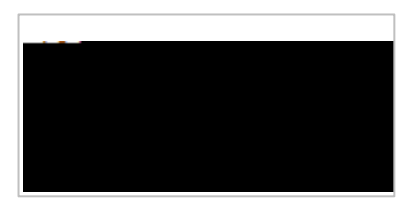

|             | File Attachment |
|-------------|-----------------|
| Choose From |                 |
|             |                 |
|             |                 |

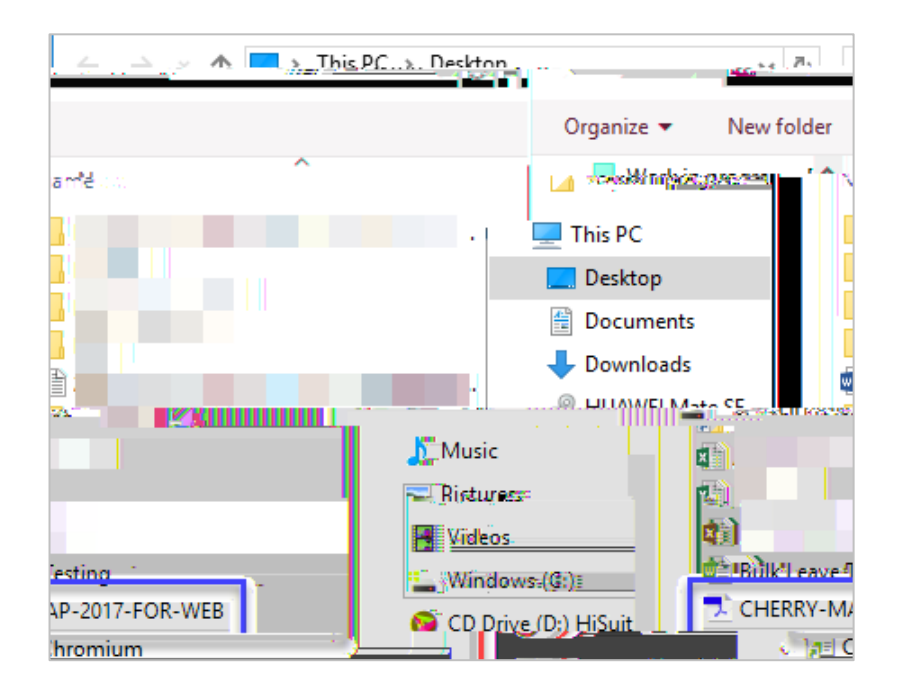

| hoose From   |   |
|--------------|---|
|              |   |
|              |   |
|              |   |
| My Device    | 4 |
| iny better   |   |
| Upload Clear |   |

|                                                  | File Attachment                        | Done            |
|--------------------------------------------------|----------------------------------------|-----------------|
| Choose From                                      |                                        |                 |
|                                                  |                                        |                 |
| My Device                                        |                                        |                 |
| CHERRY-MAP-2017-FOR-WEB.pdf<br>File Size: 3733KB |                                        |                 |
|                                                  | •••••••••••••••••••••••••••••••••••••• | Upload Complete |

## What's next?

## **Contact Us**